# Applying for VA Education Benefits

A quick guide to accessing your Veterans Online Application (VONAPP)

### How can I get to the VONAPP System?

### • 1. Accessing VONAPP Via E-benefits

https://www.ebenefits.va.gov/ebenefits-portal/ebenefits.portal

Click-"apply for BENEFITS"

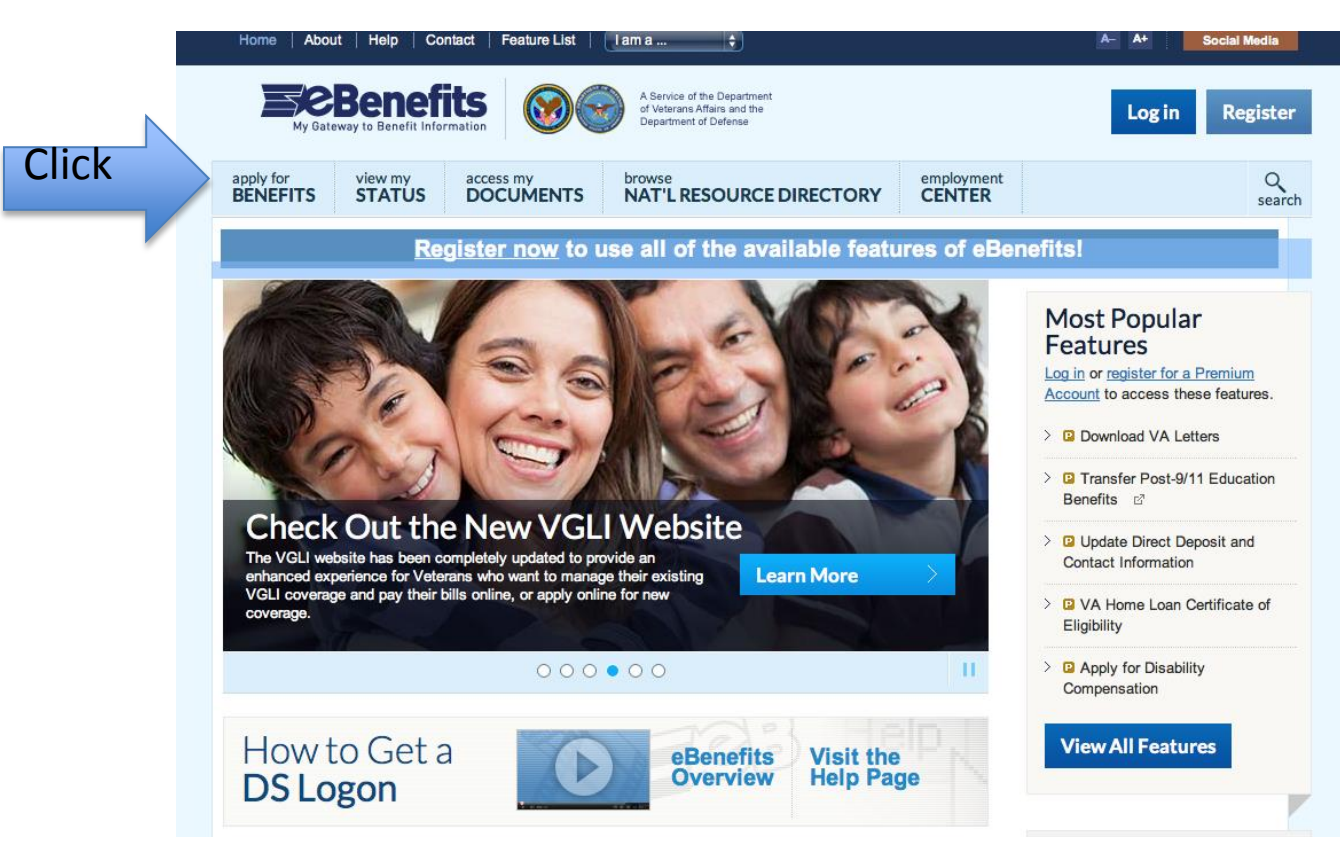

### How can I get to the VONAPP System?

#### Click the link "apply for veterans Benefits Via VONAPP

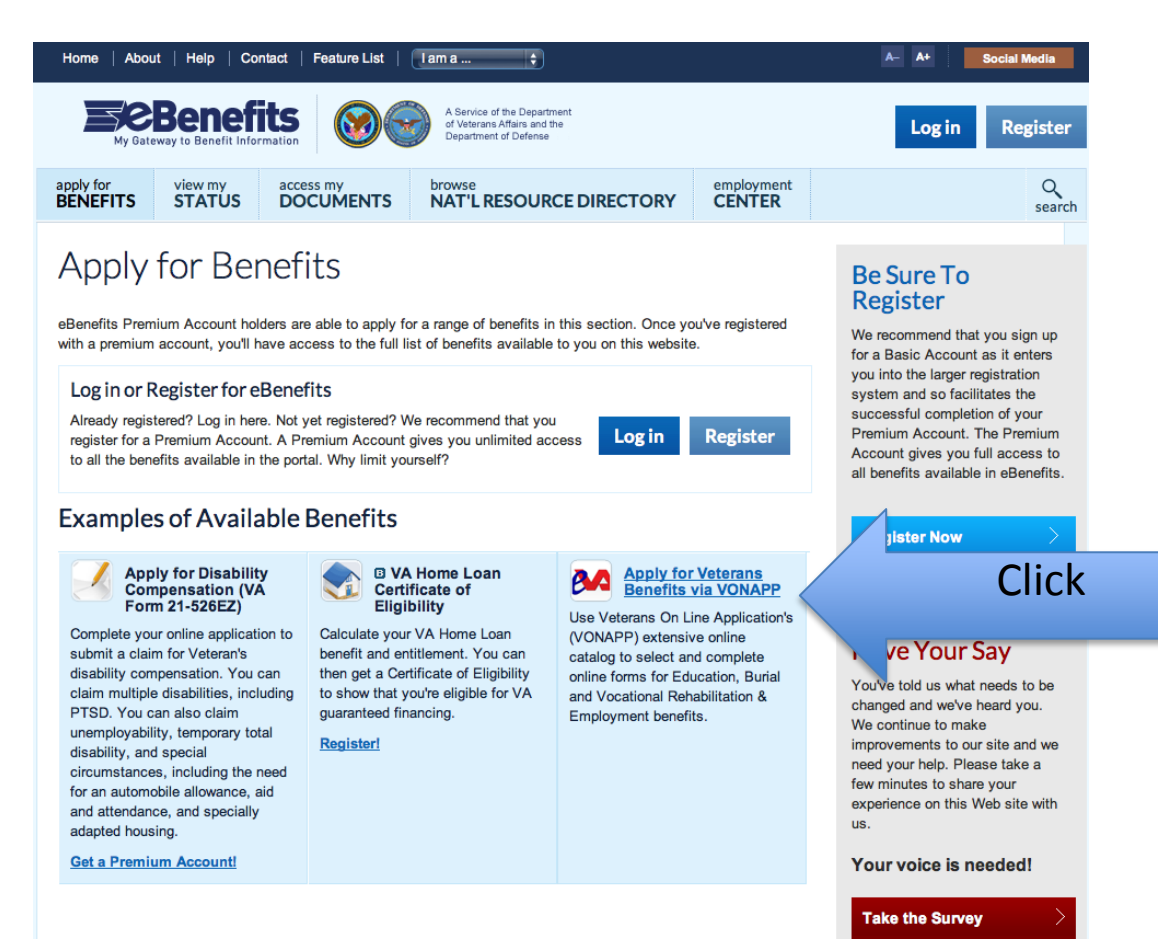

### "VONAPP"

• Click whether you are a new user or have used before

• All applicants have the option to login using their eBenefits account or create a Vonapp account username.

•It is recommended that you create a Vonapp account to make accessing this website easier.

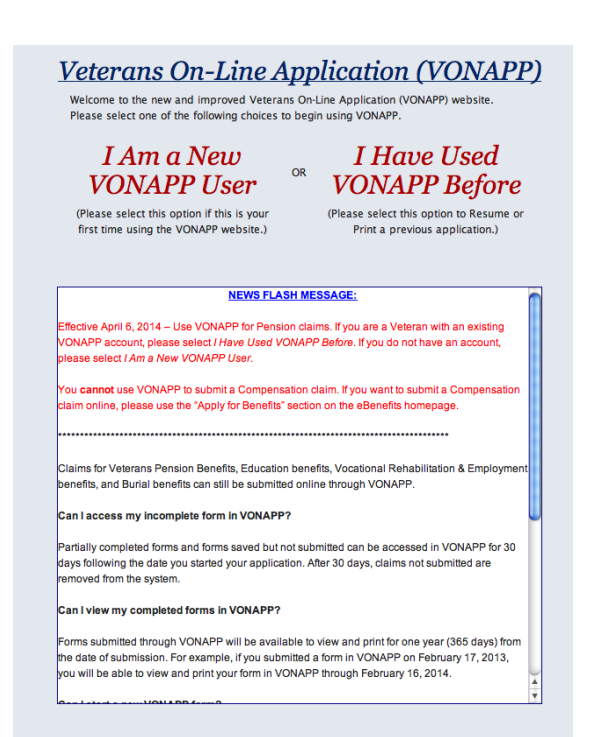

### Which type of Logon did you use the last time you used VONAPP?

OR

#### DoD SelfService Logon (eBenefits)

(Please select this option to log back in using your DS Logon / eBenefits Account)

VONAPP Account

(Please select this option to log in using a VONAPP account.)

## "Create a New Form"

### Educational Benefits form 22-1990

Includes the chapter 33 post 9/11, 1606, and many of the MGIB benefits and can be utilized by those who served on active duty and for reservists who qualify.

### Educational Benefits form 22-1990F

Is for family members who have had benefits transferred to them.

#### Educational Benefits form 22-1995

Should be filled out any time you change school/training sites, when you change from one degree to another, or to update your information when you have not used your benefits for two years.

### Vocational Rehab form 28-1900

Is an educational program for those who have 10-20% disability with the VA or greater. This program will give the service member BAH while providing extra services to assist the service member with their pursuit in higher education.

When in doubt please speak to a military and veterans service adviser to see which benefit you should utilize.

| • FAQ                      |                                                                                                    |
|----------------------------|----------------------------------------------------------------------------------------------------|
| About Form 21-526          | Create A New Form                                                                                                    |
| About Form 21-530          | Please select the VA Form you want to fill out from the dropdown list below:                                                                                  |
| About Form 21-686c         |                                                                                                    |
| About Form 21-4138         | Add New Form                                                                                                    |
| About Form 22-1990         | Account Info                                                                                                    |
| About Form 22-1990E        | Do you want to change your current password or e-mail address? You can do so by choosing the<br>link below.<br>Change my password<br>Change my e-mail address |
| About Form 22-<br>1990N    |                                                                                                    |
| About Form 22-1990R        |                                                                                                    |
| About Form 28-1900         |                                                                                                    |
| About Form 10-10EZ         |                                                                                                    |
| Are you on active<br>duty? | Continue                                                                                                    |

#### FAQ Help Contents

Abo

Abo Abo Abo Abo 199 Abo

Abo

duty?

About Form 10-10EZ

| ut Form 21-526     | Create A New Form<br>Please select the VA Form you want to fill out from the dropdown list below:                                                                                                    |
|--------------------|----------------------------------------------------------------------------------------------------|
| ut Form 21-530     |                                                                                                    |
| ut Form 21-686c    |                                                                                                    |
| ut Form 21-4138    | Pension (Form 21-526)<br>Burial Benefits (Form 21-530)<br>Education Benefits (Form 22-1990)<br>Education Benefits-National Call to Svc (NCS) (Form 22-1990N)<br>Education Benefits-Application for Family Member to Use Transferred Benefits (Form 22-1990E)<br>Change Program/Place of Training (Form 22-1995)<br>Dependent Application for VA Education Benefits (Form 22-5490)<br>Dependent Request for Change of Program or Place of Training (Form 22-5495)<br>Vocational Rehabilitation (Form 28-1900)<br>Health Benefits (Form 10-10EZ) |
| ut Form 22-1990    |                                                                                                    |
| ut Form 22-1990E   |                                                                                                    |
| out Form 22-<br>ON |                                                                                                    |
| ut Form 22-1990R   |                                                                                                    |
| out Form 28-1900   |                                                                                                    |

Are you on active

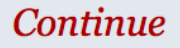

### **New Application**

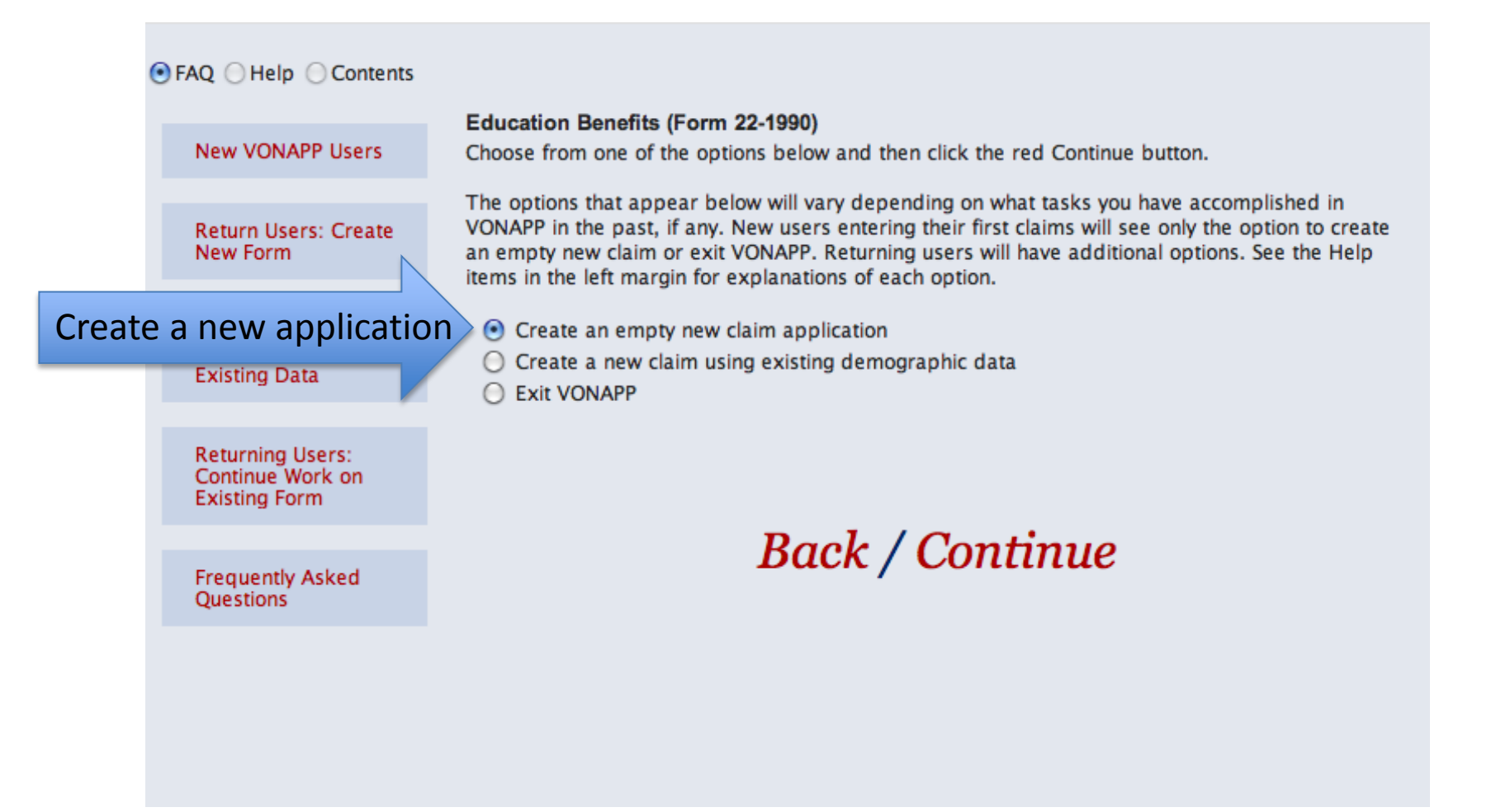

## **Choosing Your Chapter**

Choosing the correct benefit isn't always easy. Although most of our student Veteran population utilize the chapter 33- post 9/11 GI bill benefit, sometime a quick call to the VA can prove helpful.

When in doubt please sit down with an adviser to see what the best benefit is for you.

Please keep in mind that only the VA can determine what you are eligible for. For this reason, a VA counselor is perhaps the best person to speak to in order to help you decide which benefit to apply for.

| FAQ Help Contents                                  |                                                                                                    |
|----------------------------------------------------|----------------------------------------------------------------------------------------------------|
|                                                    | 1. Education benefit being applied for:                                                                                                    |
| What is Chapter 33:<br>Post 9/11 GI Bill?          | Chapter 33 - Post-9/11 GI Bill                                                                                                    |
| What is Montgomery<br>GI Bill - Active Duty?       | <ul> <li>Chapter 30 - Montgomery GI Bill Educational Assistance Program (MGIB)</li> <li>Chapter 1606 - Montgomery GI Bill Selected Reserve Educational Assistance Program (MGIB-SR)</li> </ul> |
| What is Montgomery<br>GI Bill-Selected<br>Reserve? | <ul> <li>Chapter 1607 - Reserve Educational Assistance Program (REAP)</li> <li>Chapter 32 or Section 903 - Post-VietNam Era Veterans' Educational Assistance<br/>Program (VEAP)</li> </ul>     |
| What are VEAP and<br>Noncontributory<br>VEAP?      | Back / Continue                                                                                                    |
| What is Chapter<br>1607: REAP?                     |                                                                                                    |
| How are the<br>educational<br>programs different?  |                                                                                                    |
| Can I be eligible for<br>more than one<br>benefit? |                                                                                                    |
| Frequently Asked<br>Ouestions                      |                                                                                                    |

## In Lieu of Chapter 30

Those who are utilizing their Chapter 33 post 9/11 benefits will need to elect to use it in lieu of the Chapter 30 MGIB which unless changed is standard for all who served on Active Duty.

• Click Chapter 33- Post 9/11 GI Bil

•The effective date should be "today's"\_ date

•Lastly Check off the Chapter 30 MGIB

If you are not utilizing the post 9/11 benefit select the the Chapter that applies to you.

| 1. Ed | lucation benefit being applied for:                                                                                                    |
|-------|----------------------------------------------------------------------------------------------------|
|       | Chapter 33 - Post-9/11 GI Bill                                                                                                    |
|       | <b>Chapter 33 Election.</b> Complete this section only if this is your first request for Chapter 33 benefits                                                                                                    |
|       | By electing Chapter 33, I acknowledge that I understand the following:<br>I may not receive more than a total of 48 months of benefits under two or more programs.<br>If electing chapter 33 in lieu of chapter 30, my months of entitlement under chapter 33 will<br>be limited to the number of months of entitlement remaining under chapter 30 on the<br>effective date of my election.<br>My election is <i>irrevocable</i> and may not be changed.<br>I elect to receive Chapter 33 Education Benefits in lieu of the Education Benefit checked |
| _     | effective Chapter 30:MGIB Chapter 1606:MGIB-SR                                                                                                    |
|       | listed benefits                                                                                                    |
|       | <ul> <li>Chapter 30 - Montgomery GI Bill Educational Assistance Program (MGIB)</li> <li>Chapter 1606 - Montgomery GI Bill Selected Reserve Educational Assistance Program (GIB-SR)</li> <li>Chapter 1607 - Reserve Educational Assistance Program (REAP)</li> <li>Chapter 32 or Section 903 - Post-VietNam Era Veterans' Educational Assistance Program (EAP)</li> </ul>                                                                                                    |

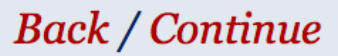

### Institution

 Do you know the name or address of the school or training establishment you want to attend? (Skip this item if you are only applying for National Test Reimbursement, Licensing and Certification Test Reimbursement, or Tuition Assistance Top-Up.)

| 🕑 Yes 🔘 No        |                      |
|-------------------|----------------------|
| 12a. QUEENSBOROUC | TH COMMUNITY COLLEGE |
| School Name       |                      |
| Address           | Location Domestic    |
| 222-05 56TH AVENU | IE                   |
|                   |                      |
| BAYSIDE           | New York             |
| City              | State                |
| 11364 -           |                      |
| Zip Zip Suffix    | x                    |
|                   |                      |
|                   | Back / Continue      |

## Submitting the Form

•Check and correct all error messages

Click Submit Form

•A pop up screen will come up prompting you to upload your DD214 or any additional forms you would like to submit. If you can upload it electronically please do so. If not close the screen and continue.

•Click I certify and Print the application so you can submit it to the Military and Veterans Services office.

•Lastly you will receive a Certificate of eligibility in the mail from the VA. Once you receive this, please hand it in to the Military and Veterans Veterans office. You have successfully completed your application.

If you want to make any changes on it, you can. Click on the round option button in the upper left corner of this screen to see the Table of Contents in the left screen bar. Use it to find the parts you want to change then return here. After you submit your application you cannot change information you put on it.

By clicking the **Submit** button, you will send your application electronically to us so we can begin working on it. Once you submit and certify your application, you will get more information about what we will do with your application. You should print the application with all the information on it for your records. If you want to add to or change the information on it, contact the VA Regional Office shown on your confirmation page which you will automatically receive after you submit your application to us.

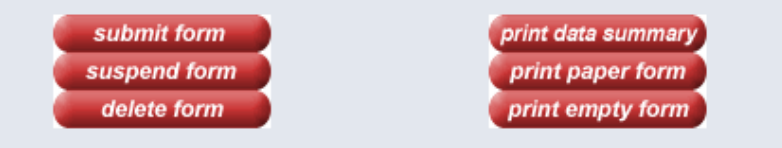

**Back** / continue disabled